新専門医制度に向け、「消化器内視鏡研修カリキュラム」を指導する指導医の先生方には指導施 設情報情報の登録をお願いいたします。システムへの登録手順を以下にご案内いたします。

① 学会 HP(https://www.jges.net/)にアクセスし、会員ログインを行ってください。

| 日本消化者                                                                                              | 器内視鏡学会                                                     |                                              |                                                                                                    |                         |         | Q Search                                                             | 検索    |
|----------------------------------------------------------------------------------------------------|------------------------------------------------------------|----------------------------------------------|----------------------------------------------------------------------------------------------------|-------------------------|---------|----------------------------------------------------------------------|-------|
| Japan Gastroenter                                                                                  | alogical Endoscopy Society<br>みなさま                         |                                              |                                                                                                    |                         |         |                                                                      |       |
| тор                                                                                                | 学会概要                                                       | 專門医制度                                        | 学術集会・セミナー                                                                                                    | 機関誌                     | 会員向け資料  | 各種手続き                                                                | お知らせ  |
| IOP > 医集関係のみな         ) 特措法に基づく         ) 新型コロナウイ                                                  | <sup>さま</sup><br><u>緊急事態宣言を</u><br>ルス(COVID-1              | 受けてのアップ <del>。</del><br>9)関連情報               | <u> デート</u>                                                                                                    |                         | (       | ▲ 会員口グ<br>会員番号 (半角英数字)                                               | 17    |
| <b>専門医制度</b><br>日本消化器内視道学会<br>います。試験や会種種<br>らよりご確認ください<br>機関誌<br>和文誌<br>英文誌 (Die<br>の閲覧、投編規定<br>ます | ☆専門医制度について<br>時、名薄や施設一覧<br>estive Endoscopy)の<br>オンライン投稿など | の情報を掲載して<br>などの情報はこち<br>9電子ジャーナル<br>の案内を提示して | <ul> <li>学術集会・セミナー</li> <li>総会・セミナー</li> <li>支部例の情報を掲載しています。</li> <li>ガイドライン・提書</li> <li>消化器内視鏡に関する各</li> </ul> | -<br>会、各研究会と他学<br>-<br> | 会のお知らせ等 | UserNumber<br>パスワード(半身英数字6~<br>Password<br>ログイン<br>ご希望の方:<br>→パスワード新 | 20文字) |

② 会員メニューより「指導医の方はこちら」をクリックしてください。

| ● 指導医の方はこちら |  |
|-------------|--|
| ● 専攻医の方はこちら |  |
| ログアウト       |  |
|             |  |

③ 指導医情報画面が表示されます。「指導施設情報登録ページ」をクリックしてください。

| カリキュラム実績記録システム 担当専攻医情報                           | <b>O</b> |
|--------------------------------------------------|----------|
| ⑦ 指導施設の登録はお済みですか?まだの場合は、 <u>指導施設情報登録ページでご登</u> ま | 录ください。   |
| 担当専攻医一覧                                          |          |
| 申請一覧                                             |          |
|                                                  |          |
|                                                  |          |

④ 指導施設登録画面が表示されます。「施設選択」ボタンをクリックしてください。

| ≡ カリキュラ | ム実績記録システム指導施設情報登録 | Ĵ |
|---------|-------------------|---|
| 会員番号    | 2222230           |   |
| 氏名      | 指導医 太郎            |   |
| メールアドレス | demo@sample.com   |   |
| 指導施設    | 施設選択              |   |
|         |                   |   |
|         |                   |   |

⑤ 指導施設(専門研修施設)選択画面が表示されます。現在指導されている施設に合わせ、都道府 県と施設名を入力いただき、施設の絞り込みを行ってください。

| 朝     | 専門研修施設選択 |            |    |           |             |
|-------|----------|------------|----|-----------|-------------|
| 都道府県: |          |            |    |           |             |
|       | 施設番号     | 施設名        |    | Î         |             |
|       | 00001101 | 指導施設A      |    |           |             |
|       | 00001102 | 指導施設B      |    |           |             |
|       | 00001103 | 指導施設C      |    |           |             |
|       | 00001104 | 指導施設D      |    |           |             |
|       | 00001106 | 指導施設E      |    |           |             |
|       |          | ✓ 選択 × 閉じる | 朝  | 門研修施設選択   |             |
|       |          |            | 都這 | 道府 県: 東京都 | × ▼ 施設名: 指導 |
|       |          |            |    | 施設番号      | 施設名         |
|       |          |            |    | 00013023  | 指導施設001     |
|       |          |            |    | 20050039  | 指導施設002     |
|       |          |            |    |           |             |
|       |          |            |    |           |             |
|       |          |            |    |           |             |
|       |          |            |    |           | ·           |
|       |          |            |    |           | ✓選択 X 閉じる   |

⑥ 現在、指導されている施設にチェックを付け、「選択」をクリックしてください。

| 専門研修施設選択 |           |          |             |   |
|----------|-----------|----------|-------------|---|
|          | 都道府県: 東京都 |          | × ▼ 施設名: 指導 |   |
|          |           | 施設番号     | 施設名         | * |
|          |           | 00013023 | 指導施設001     |   |
|          |           | 20050039 | 指導施設002     |   |
|          |           |          |             |   |
|          |           |          |             |   |
|          |           |          |             | - |
|          |           |          | ✓選択 × 閉じる   |   |

⑦ 選択した施設が反映されます。「登録」をクリックしてください。

| ■ カリキニ  | 1ラム実績記録システム 指導施設情報登録                         |
|---------|----------------------------------------------|
| 会員番号    | 2222230                                      |
| 氏名      | 指導医 太郎                                       |
| メールアドレス | demo@sample.com                              |
|         | 施設選択                                         |
| 指導施設    | <ul> <li>指導施設001</li> <li>指導施設002</li> </ul> |
|         |                                              |
|         |                                              |
|         |                                              |
|         |                                              |

⑧ 登録が完了した旨のメッセージが表示されます。以上で指導施設の登録は完了となります。

| 登録情報を更新しました。 |
|--------------|
| ОК           |